คู่มือรายละเอียดวิธีการใช้งานระบบการให้บริการ e-Service เทศบาลตำบเลอราวัณ ผ่านเว็บไซต์ เทศบาลตำบเลอราวัณ (https://www.erawankan.go.th/)

๑.เข้าเว็บไซต์เทศบาลตำบเลอราวัณ (https://www.erawankan.go.th/)

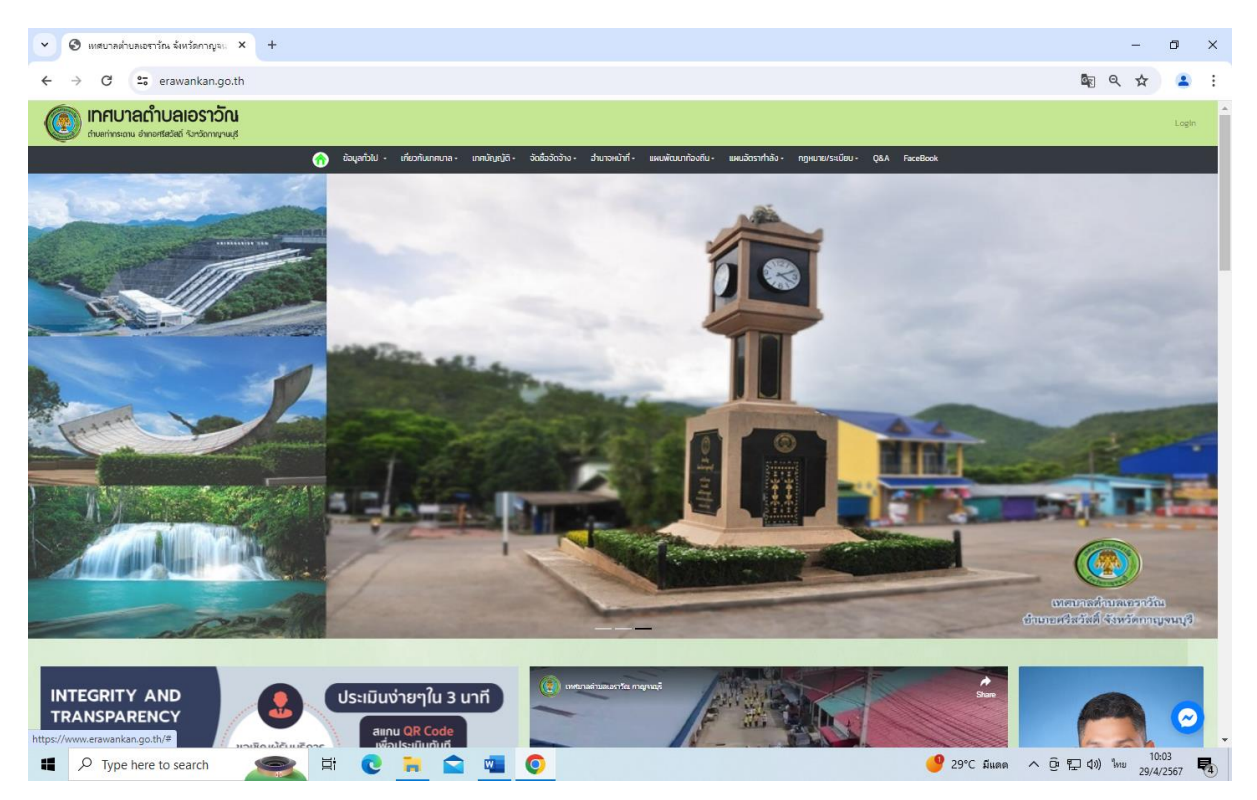

#### ๒. กดเข้าหัวข้อ E- service

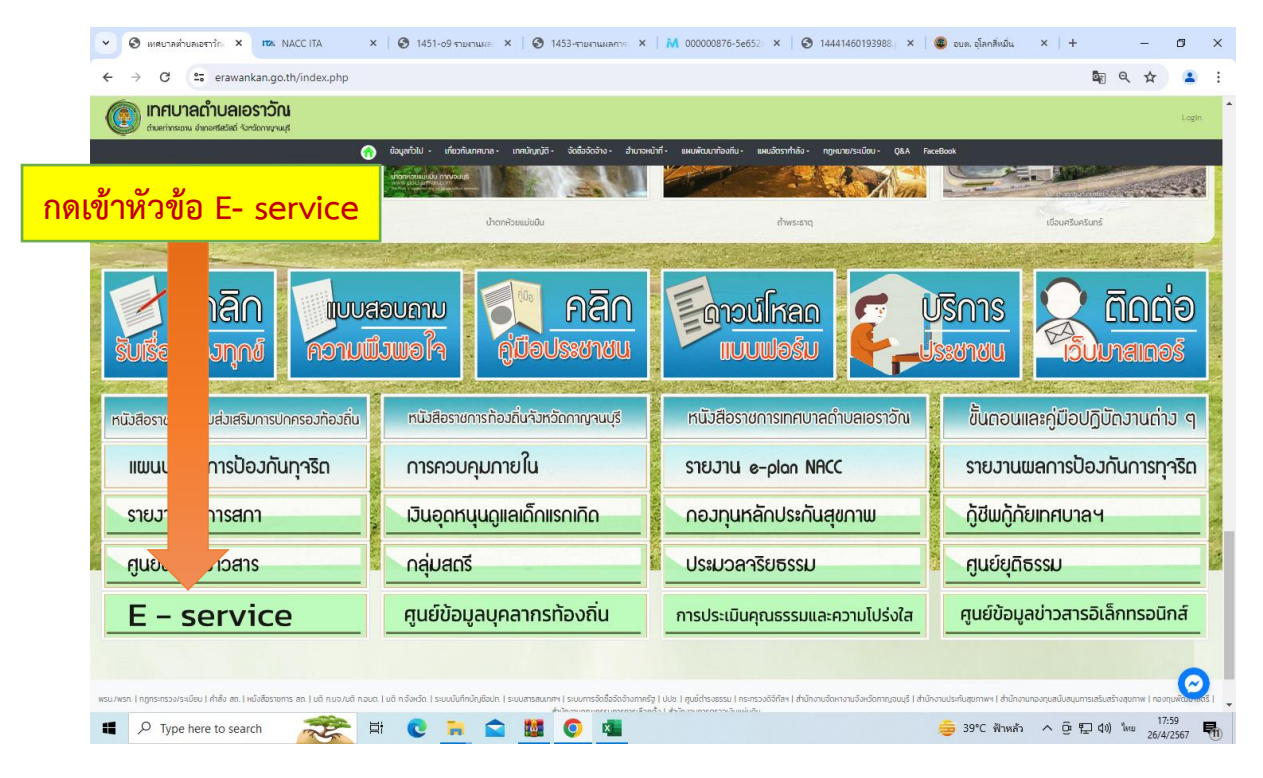

๓. กรอกข้อมูลชื่อ - สกุล และช่องทางการติดต่อผู้แจ้ง เพื่อประโยชน์ในการ ติดต่อสอบถามข้อมูลเพิ่มเติมและรายงานความคืบหน้า

| 👻 🕲 เหตุบาลต่ำบลเอราวัก. × เก. N/                                                          | ×   🕄 1451-о9 колина      | ×   📀 1453-รายงานผลการ | ×   ₩ 00000876-5e652 × | 🔇 14441460193988. 🗙 🛛 🚳 চা | มต. อุโลกสี่หมื่น ×   - | + -                      | o ×              |
|--------------------------------------------------------------------------------------------|---------------------------|------------------------|------------------------|----------------------------|-------------------------|--------------------------|------------------|
| ← → C 25 erawankan.go.t                                                                    | php?content=e-service_add |                        |                        |                            |                         | ©n Q ☆                   | <b>4</b> E       |
| ( เทศบาลถำบลเอราวัณ<br>กินสกำหลาม อ่างอสสะไหว์ จับาวิณาญายนุส์                             |                           |                        |                        |                            |                         |                          | Login            |
|                                                                                            | térviu                    | a undugā biekskas      |                        | hà: manuarada QAA Facebook |                         |                          |                  |
| ระบบขอรับบริการออนไลน์ (E-3<br>ธ่อ-กกุล<br>โทรกัฟท์<br>ชันเชื้อ<br>เชื่อ โดยอาร์กองโดยอาร์ |                           |                        |                        |                            |                         |                          |                  |
| รายละเอียด                                                                                 |                           |                        |                        |                            |                         |                          |                  |
| เอกสารแบบ (Choose File No file choo<br>กรุณากรอกษณรวม ให้ 73 - 71 -                        | en                        |                        |                        |                            |                         |                          |                  |
| I'm not a robot                                                                            | wice_add#                 |                        |                        |                            |                         |                          | 0                |
| Type here to search                                                                        | 😤 🖬 🕑 🔒 (                 | 🗅 🚺 💽 🛤                | -                      | \$                         | 39°C ฟ้าหล้า ^ อิฺ      | 空 (4)) ENG <sub>26</sub> | 18:00<br>/4/2567 |

๙. เลือกหัวข้อการบริการ เช่น ขอรับการสนับสนุนน้ำเพื่อการอุปโภคบริโภค
 ขอความช่วยเหลือตัดต้นไม้ การขยายแนวเขตไฟฟ้า การซ่อมแซมถนน และการซ่อมไฟฟ้า

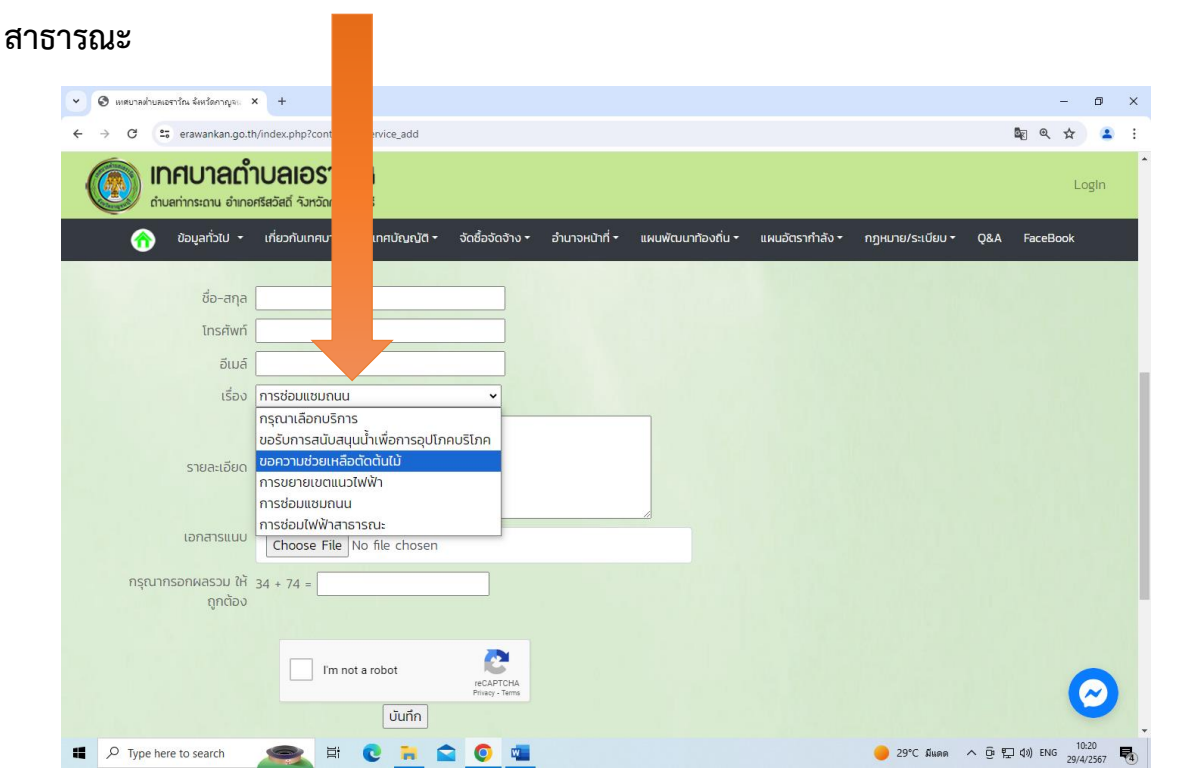

๙. กรองรายละเอียดการขอรับบริการ

| <ul> <li>🔊 🕲 เหต<sub>ิ</sub>บาลต่ำบลเอราวัณ จังหวัดกาญจะ. × +</li> </ul> |                                                     |                                   |                               | - 0 ×                      |
|--------------------------------------------------------------------------|-----------------------------------------------------|-----------------------------------|-------------------------------|----------------------------|
| ← → C                                                                    | rvice_add                                           |                                   |                               | 💵 ९ 🛧 💄 :                  |
| (โกลาย เป็นสูง เป็น เป็น เป็น เป็น เป็น เป็น เป็น เป็น                   |                                                     |                                   |                               | Login                      |
| ô ข้อมูลทั่วไป 👻 เกี่ยวกับเทศบาล                                         | ทศบัญญัติ 🔹 จัดชื้อจัดจ้าง 👻                        | อำนาจหน้าที่ 🔹 แผนพัฒนาท้องถิ่น 🕇 | แผนอัตรากำลัง 👻 กฎหมาย/ระเบีย | u≁ Q&A FaceBook            |
| ชื่อ-สกุล<br>โทรศัพท์<br>อีเมล์<br>เรื่อง การช่อมแซมก                    |                                                     |                                   |                               |                            |
| รายละเอียด<br>เอกสารแบบ Choose Fil                                       | B No file chosen                                    |                                   |                               |                            |
| กรุณากรอกผลรวม ให้ 34 + 74 =<br>ถูกต้อง                                  | i not a robot<br>reCAPTCHA<br>Prisay-Terrs<br>Ūurīn |                                   |                               | 0                          |
| ■ P Type here to search                                                  | i 💽 🐂 🚖 💽 📹                                         |                                   | 😑 29°C มีแ                    | ing へ 空 空 如 (1)) ENG 10:21 |

#### ๖. แนบเอกสาร ภาพถ่าย ที่เกี่ยวข้องกับการขอรับบริการ

| <ul> <li>Inสบาลต่ำบลเอราวัณ จังหวัดกาญจะ × +</li> </ul> |                                                                                                    | - 0 ×                          |
|---------------------------------------------------------|----------------------------------------------------------------------------------------------------|--------------------------------|
| ← → C 🔤 erawankan.go.th/index.p                         | ent=e-service_add                                                                                                    | 🕸 Q 🖈 💄 :                      |
| (แกรง เการะดาน อำเภอศรีสวัสดี                           | <mark>มวัณ</mark><br><sub>ทวานบุรี</sub>                                                                                                    | Login                          |
| 😚 ข้อมูลทั่วไป 🕶 เที่ยวท่                               | มี ลา เทศบัณณัติ จัดชื่อจัดจ้าง อำมาจหน้าที่ แผนพัฒนาท้องชิ่น แผนอัตรากำลัง กฎหมาย/ระเบียบ Q&A                                                                                                    | FaceBook                       |
| ชื่อ-สกุล<br>โทรศัพท์                                   |                                                                                                    |                                |
| เรื่อง การช่อ                                           |                                                                                                    |                                |
| รายละเอียด                                              |                                                                                                    |                                |
| เอกสารแบบ                                               | ose File No file chosen                                                                                                    |                                |
| กรุณากรอกผลรวม ให้ 34 + 7.<br>ถูกต้อง                   | 4 =                                                                                                    |                                |
| ]                                                       | I'm not a robot<br>recarricha<br>Pinag- Tema                                                                                                    | $\odot$                        |
| P Type here to search                                   | N THE C THE CO THE CONTRACT OF THE CONTRACT OF THE CONTRACT. | ער 10:22 סיין 4») לאדע 10:22 🛃 |

### ๗. กรอกข้อมูลผลรวม เพื่อตรวจสอบบุคคลผู้เข้ารับบริการ

| <ul> <li>🔊 🕲 เทศบาลต่ายลเอราวัณ จังหวัดกาญจะ</li> <li>+</li> </ul> |                                                                                                   | - 0 ×                            |
|--------------------------------------------------------------------|---------------------------------------------------------------------------------------------------|----------------------------------|
| ← → C                                                              | rvice_add                                                                                         | 🖣 ९ 🖈 😩 :                        |
| (การการการการการการการการการการการการการก                          |                                                                                                   | Login                            |
| 😚 ข้อมูลทั่วไป - เกี่ยวกับเทศบาล                                   | ทศบัณณัติ = จัดชื่อจัดจ้าง = อำนาจหน้าที่ = แผนพัฒนาท้องชิ่น = แผนอัตรากำลัง = กฎหมาย/ระเบียบ = Q | &A FaceBook                      |
| ชื่อ-สกุล<br>โทรศัพท์<br>อีเมล์                                    |                                                                                                   |                                  |
| เรื่อง การช่อมแชมถเ                                                |                                                                                                   |                                  |
| รายละเอียด<br>เอกสารแนบ Choose Fit                                 | Te chosen                                                                                         |                                  |
| ถูกต้อง                                                            |                                                                                                   |                                  |
| Im                                                                 | inot a robot RECAPTCHA<br>Privey - Tema                                                           | $\odot$                          |
| Type here to search                                                | 😢 🐂 🖻 🧕 🖏 🥚 😐                                                                                     | ତ 도 4») ENG 10:23<br>29/4/2567 🛃 |

# ๘. กด Im not robot เพื่อ

| <ul> <li>🔊 🕲 เทศบาลต่าบลเอราวัณ จังหวัดกาญจะ × +</li> </ul>                                                                             |                                                                                                    | -                        | ٥              | × |
|----------------------------------------------------------------------------------------------------|----------------------------------------------------------------------------------------------------|--------------------------|----------------|---|
| ← → C 🖙 erawankan.go.th/index.php?conte                                                                                                 | rvice_add                                                                                          | \$ € \$                  | ۹              | : |
| (การรับ เทศบาลถ้าบลเอรา<br>กามสก่ากระดาน อำเภอศรีสวัสดิ์ จังกวัดกา                                                                      |                                                                                                    | L                        | ogin           | * |
| ô ข้อมูลทั่วไป 🕶 เกี่ยวกับเทศบาะ                                                                                                    | ทศบัญญัติ • จัดชื่อจัดจ้าง • อำนาจหน้าที่ • แผนพัฒนาท้องถิ่น • แผนอัตรากำลัง • กฎหมาย/ระเบียบ • Q& | A FaceBook               |                |   |
| ชื่อ-สกุล<br>โทรศัพท์<br>อีเมล์<br>เรื่อง การช่อมแชมณ<br>รายละเอียด<br>เอกลารแบบ Choose File<br>กรุณากรอกผลรวม ให้ 34 + 74 =<br>ถูกต้อง | not a robot                                                                                        |                          | 2              |   |
| ■ P Type here to search                                                                                                    | €         =         €         29°C йшяя         ∧ ©                                                | י 💬 לאי) איזע 1י<br>29/- | 0:31<br>1/2567 | • |

## ๙. กดบันทึกข้อมูลการขอรับบริการ

| <ul> <li>🔊 🕲 แหรมาลส่วนลเอราวัณ จังหวัดกาญจะ: × +</li> </ul>                             |                                             | - ø ×                                                       |
|------------------------------------------------------------------------------------------|---------------------------------------------|-------------------------------------------------------------|
| $\leftrightarrow$ $\rightarrow$ $C$ $\simeq$ erawankan.go.th/index.php?content=e-server. |                                             | \$ R & ± :                                                  |
| (โกลาย เป็น เป็น เป็น เป็น เป็น เป็น เป็น เป็น                                           |                                             | LogIn                                                       |
| ô ข้อมูลทั่วไป ร เกี่ยวกับเทศบาล ร เท                                                    | ติ → จัดซื้อจัดจ้าง → อำนาจหน้าที่ → แผนพัด | นนาท้องถิ่น • แผนอัตรากำลัง • กฎหมาย/ระเบียบ • Q&A FaceBook |
| ชื่อ-สกุล<br>โทรศัพท์<br>อีเมล์<br>เรื่อง การช่อมแชมถนน                                  |                                             |                                                             |
| เอกสารแบบ Choose File No ที<br>กรุณากรอกผลรวม ให้ 34 + 74 =<br>ถูกต้อง                   | en<br>recaPTCHA<br>Prago - Tems             |                                                             |
|                                                                                          | บันทึก                                      | <b>•</b>                                                    |
| 📕 🔎 Type here to search 🛛 🥌 🔁                                                            | 🐂 🚖 🥥 🖏                                     | 😑 29°C มีแดด 🔨 🔁 ປູນ) ENG 10:23<br>29/4/2567 📢              |

เทศบาลตำบลเอราวัณ จะดำเนินการตรวจสอบคำร้อง พร้อมมอบหมายให้

เจ้าหน้าที่ผู้ที่เกี่ยวข้องดำเนินการให้แล้วเสร็จ พร้อมรายงานผลการดำเนินการให้ผู้ยื่นคำร้อง ทราบต่อไป